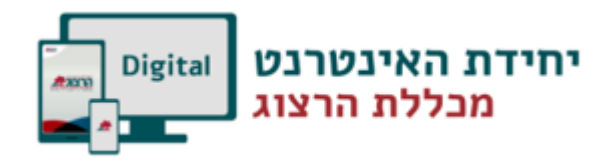

## עבודה עם קבוצות בקורס

במידה שאוחדו שני קורסים לקורס אחד, נוצרות שתי קבוצות בקורס.

לדוגמא קורס של קמפוס אלון שבות אוחד עם קורס של קמפוס מגדל עז, יווצרו בקורס שתי קבוצות:

- 1. קמפוס אלון שבות
  - .2 קמפוס מגדל עז.

ניתן להחליט שחלק מהחומרים יוצגו לכל המשתתפים בקורס, וחלק יוצגו רק לקבוצה אחת בקורס.

כגון: קישור לזום של קמפוס אלון שבות יוצג רק לקבוצת אלון שבות ולא לקבוצת קמפוס מגדל עז.

איך מגבילים את הגישה לקבוצה השניה?

בשלב ראשון יש ללחוץ על **הפעלת עריכה** 

להוספת הגבלה יש להיכנס לפריט התוכן שעליו רוצים להגביל את הגישה ע"י לחיצה על **עריכה** 

Ø

## ובתפריט הנפתח לחיצה על הגדרות

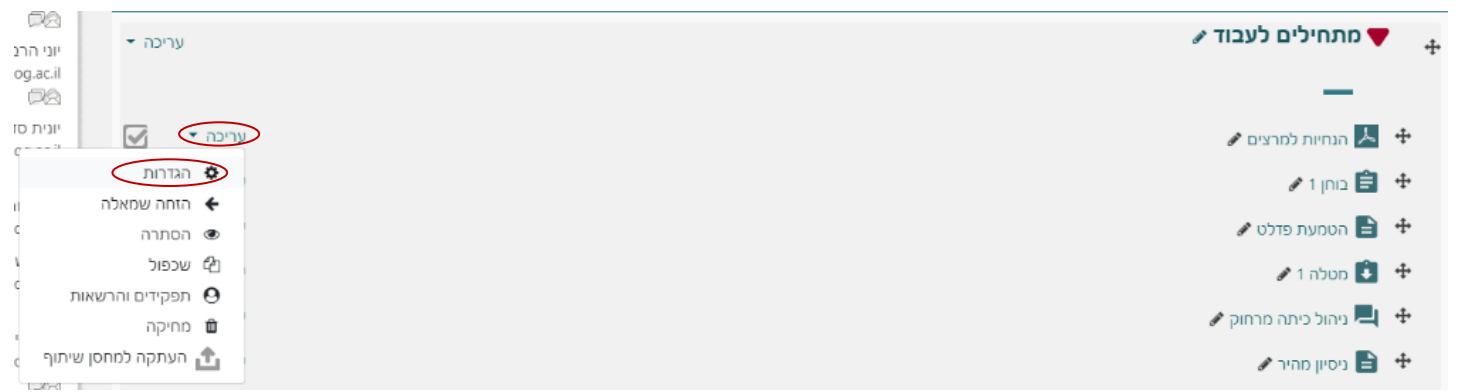

להוספת הגבלה, נפתח את הקטגוריה הגבלת גישה ונלחץ על הוספת הגבלה

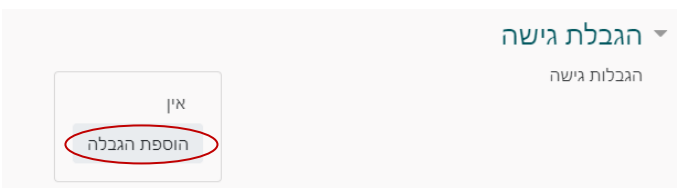

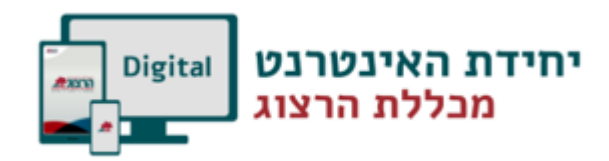

יש לבחור ב **קבוצה.** 

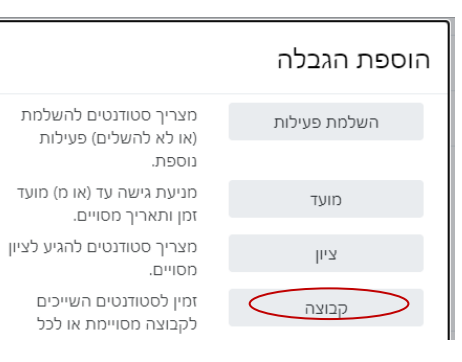

## יפתח חלון בו תדרשו לבחור קבוצה

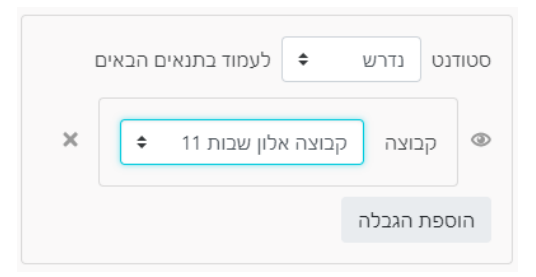

יש לבחור את הקבוצה שלה רוצים להגביל את הגישה ובתחתית העמוד ללחוץ על **שמירת שינויים וחזרה לקורס.** 

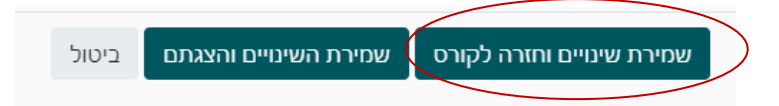